## Настройка проброса портов для ПЛК2хх

Для разделения трафика промышленной сети и сети предприятия в контроллерах ПЛК2хх используется встроенный межсетевой экран. Разделение трафика позволяет повысить уровень информационной безопасности промышленной сети, исключив из нее устройства, напрямую не связанные с процессом управления (контроллеры, модули ввода-вывода, панели оператора и т.д.).

Межсетевой экран осуществляет контроль и фильтрацию проходящего через него сетевого трафика в соответствии с заданными правилами.

Для доступа из внешней сети WAN к локальной промышленной сети LAN необходимо настроить перенаправление ("проброс") портов. В результате трафик, поступающий на заданный сетевой порт одного интерфейса контроллера, будет пересылаться в другой интерфейс (подключенный к другой сети) на заданный IP-адрес и порт.

Рассмотрим пример настройки проброса портов на контроллере ПЛК210.

Пример подключения устройств представлен на рисунке 1.

В рамках примера ПК из подсети **10.2.25.х** будет использоваться для конфигурирования модуля Mx210 из подсети **192.168.0.х**, а контроллер ПЛК210 будет использоваться в качестве шлюза между этими сетями.

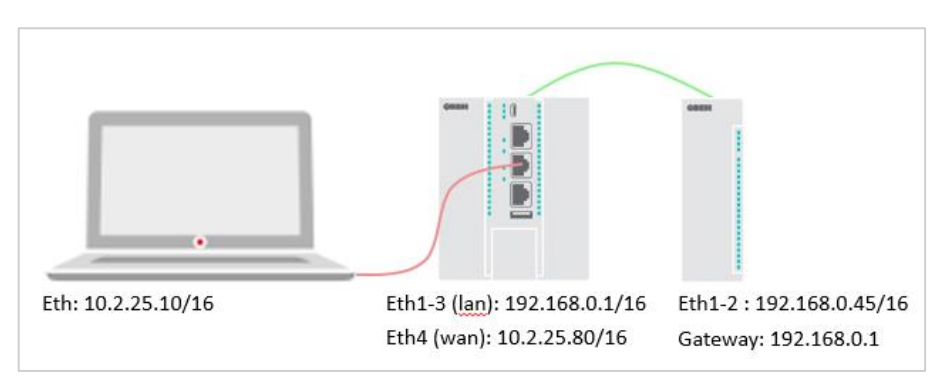

Рис. 1. Структурная схема примера

Перед настройкой проброса портов необходимо задать ПК, ПЛК и модулю корректные сетевые настройки.

Настройки ПК:

| Свойства: Internet Protocol Version 4                                                                      | (TCP/IPv4)                                                  | × |
|----------------------------------------------------------------------------------------------------|-------------------------------------------------------------|---|
| Общие                                                                                                    |                                                             |   |
| Параметры IP можно назначать авт<br>поддерживает эту возможность. В і<br>параметры IP у сетевого администр | оматически, если сеть<br>противном случае узнайте<br>атора. |   |
| ○Получить IP-адрес автоматиче                                                                              | ски                                                         |   |
| Оспользовать следующий IP-а                                                                                | дрес:                                                       |   |
| IP-адрес:                                                                                                  | 10 . 2 . 25 . 10                                            |   |
| Маска подсети:                                                                                             | 255.255.0.0                                                 |   |
| Основной шлюз:                                                                                             |                                                             |   |
| Получить адрес DNS-сервера а                                                                               | втоматически                                                |   |
| • Использовать следующие адр                                                                               | еса DNS-серверов:                                           |   |
| Предпочитаемый DNS-сервер:                                                                                 |                                                             |   |
| Альтернативный DNS-сервер:                                                                                 |                                                             |   |
| Подтвердить параметры при н                                                                                | дополнительно                                               |   |
|                                                                                                    | ОК Отмена                                                   | 9 |

Рис. 2. Сетевые настройки ПК

Настройки Мх210:

| Файл         Проект                                                       | )<br>(∑) `a' [∑]                                                             |                                                              |  |  |  |
|---------------------------------------------------------------------------|------------------------------------------------------------------------------|--------------------------------------------------------------|--|--|--|
| Добавить Удалить Назначить IP Прочи<br>устройства устройства адреса значе | ать Записать Заводские Отслеживание<br>ия значения настройки параметров часы | *** III Сохранить Настроить<br>пароль устройство архив архив |  |  |  |
| MK210-302                                                                 | Имя                                                                          | Значение                                                     |  |  |  |
| Адрес: 1 (СОМ5)                                                           | <ul> <li>Часы реального времени</li> </ul>                                   |                                                              |  |  |  |
| Номер: 67612190332111447                                                  | Сетевые настройки                                                            |                                                              |  |  |  |
|                                                                           | ▲ Настройки Ethernet                                                         | 102.100.0.15                                                 |  |  |  |
|                                                                           | Текущии IP адрес                                                             | 192.108.0.45                                                 |  |  |  |
|                                                                           | Текущий IP адрес шлюза                                                       | 192.168.0.1                                                  |  |  |  |
|                                                                           | DNS сервер 1                                                                 | 255.255.255.255                                              |  |  |  |
|                                                                           | DNS сервер 2                                                                 | 8.8.8.8                                                      |  |  |  |
|                                                                           | Установить IP адрес                                                          | 192.168.0.45                                                 |  |  |  |
|                                                                           | Установить маску подсети                                                     | 255.255.0.0                                                  |  |  |  |
|                                                                           | Установить IP адрес шлюза                                                    | 192.168.0.1                                                  |  |  |  |
|                                                                           | Режим DHCP                                                                   | Разовая установка кнопкой 🔍                                  |  |  |  |
|                                                                           | <ul> <li>Настройки подключения к Owen Cloud</li> </ul>                       |                                                              |  |  |  |
|                                                                           | Modbus Slave                                                                 |                                                              |  |  |  |
|                                                                           | <ul> <li>Статус прибора</li> <li>Состояние боторой</li> </ul>                |                                                              |  |  |  |
|                                                                           | <ul> <li>Состояние оатарей</li> <li>Архив</li> </ul>                         |                                                              |  |  |  |
|                                                                           | <ul> <li>Дискретные выходы</li> </ul>                                        |                                                              |  |  |  |
|                                                                           | <ul> <li>Дискретные входы</li> </ul>                                         |                                                              |  |  |  |

Рис. 3. Сетевые настройки модуля

| Y) B H L             |                   | 🔁 Автообновление включено                                                                                            |                                           |
|----------------------|-------------------|----------------------------------------------------------------------------------------------------|-------------------------------------------|
| Состояние 🕨          | Имя хоста: plc210 |                                                                                                    |                                           |
| Система 🕨            |                   |                                                                                                    |                                           |
| плк 🕨                | LAN USB0          | WAN                                                                                                    |                                           |
| Службы 🕨             | Интерфейсы        |                                                                                                    |                                           |
| Сеть 🔻               |                   | Протоков: Статический адрес                                                                                          |                                           |
| Интерфейсы           | USB0              | Время работы: 04 59м 50с                                                                                             |                                           |
| DHCP и DNS           | usb0              | Получение (RX): 1.14 МБ (11965 пакетов)<br>Получение (RX): 3.61 МБ (8999 пакетов)                                    | Перезапустить Остановить Изменить Удалить |
| Имена хостов         |                   | IPv4: 172.16.0.1/16                                                                                                  |                                           |
| Статические маршруты | LAN               | Протокол: Статический адрес<br>Время работы: 04 0м 26с                                                               |                                           |
| Диагностика          | 55(222)           | МАС-адрес: B0:7E:11:3B:37:C1<br>Получение (RX): 0 Б (0 пакетов)                                                      | Перезапустить Остановить Изменить Удалить |
| Межсетевой экран     | br-lan            | Передача (ТХ): 4.76 КБ (46 пакетов)<br>IPv4: 192.168.0.10/16                                                         |                                           |
| Статистика 🕨         | WAN               | Протокол: DHCP-клиент                                                                                                |                                           |
| Выйти                | eth1              | МАС-адрес: B0:7E:11:3B:37:C2<br>Получение (RX): 44.70 МБ (508411 пакетов)<br>Передача (TX): 957.09 КБ (3887 пакетов) | Перезапустить Остановить Изменить Удалить |

Рис. 4. Сетевые настройки ПЛК210 по умолчанию

Далее откроем веб-конфигуратор ПЛК210 и перейдем на вкладку Сеть - Интерфейсы.

| <b>V</b> BHH         | <b>С</b> Автообновление включено                                                                                                    |  |  |  |  |  |  |  |  |
|----------------------|----------------------------------------------------------------------------------------------------|--|--|--|--|--|--|--|--|
| Состояние 🕨          | Имя хоста: plc210                                                                                                    |  |  |  |  |  |  |  |  |
| Система 🕨            |                                                                                                    |  |  |  |  |  |  |  |  |
| плк 🕨                | LAN USBO WAN                                                                                                    |  |  |  |  |  |  |  |  |
| Службы 🕨             | Интерфейсы - LAN                                                                                                    |  |  |  |  |  |  |  |  |
| Сеть 💌               | На этой странице вы можете настроить сетевые интерфейсы. Вы можете объединить несколько интерфейсов в мост, выбрав опцию Объединить в                                                    |  |  |  |  |  |  |  |  |
| Интерфейсы           | мост' и введя список интерфейсов, разделенных пробелами. Вы также можете использовать <u>VLAN</u> -обозначения вида ИНТЕРФЕИС.НОМЕРVLAN<br>(напр.: eth0.1).                              |  |  |  |  |  |  |  |  |
| DHCP и DNS           | Общие настройки                                                                                                    |  |  |  |  |  |  |  |  |
| Имена хостов         |                                                                                                    |  |  |  |  |  |  |  |  |
| Статические маршруты | Общие настройки Дополнительные настройки Настройки канала Настройки межсетевого экрана                                                                                                   |  |  |  |  |  |  |  |  |
| Диагностика          |                                                                                                    |  |  |  |  |  |  |  |  |
| Межсетевой экран     | Состояние <b>Устройство:</b> br-lan<br><b>Время работы:</b> 04 11м 5с                                                                                                    |  |  |  |  |  |  |  |  |
| Статистика 🕨         | №         МАС-адрес: 80.7Е.11.38.7С1           Получение (RX): 0 Б (0 пакетов)         Передача (TX): 7.13 КБ (90 пакетов)           IPv4: 192.168.0.10/16         IPv4: 192.168.0.10/16 |  |  |  |  |  |  |  |  |
| Выйти                |                                                                                                    |  |  |  |  |  |  |  |  |
|                      | Протокол Статический адрес                                                                                                    |  |  |  |  |  |  |  |  |
|                      | IРv4-адрес 192.168.0.1                                                                                                    |  |  |  |  |  |  |  |  |
|                      | Маска сети IPv4 255.255.0.0 •                                                                                                    |  |  |  |  |  |  |  |  |
|                      | IPv4-адрес шлюза                                                                                                    |  |  |  |  |  |  |  |  |
|                      | Широковещательный ІРч4-адрес                                                                                                    |  |  |  |  |  |  |  |  |

Рис. 5. Настройка сетевых параметров моста Eth1-3 (LAN)

Настроим два сетевых интерфейса.

Интерфейс LAN будет использоваться для подключения к промышленной сети (**192.168.0.x**) и включать в себя интерфейсы Eth1-Eth3, объединенные в мост. Интерфейс WAN (порт Eth4) будет использоваться для подключения к сети предприятия (**10.2.25.x**). По умолчанию порт Eth4 настроен в режиме DHCP-клиента, так что потребуется перенастроить его на статический IP-адрес.

| Сеть 🔻               | На этой странице вы можете настроить сетевые интерфейсы. Вы можете объединить несколько интерфейсов в мост, выбрав опцию 'Объединить в<br>мост' и ввеля список интерфейсов, разделенных пробелами. Вы также можете использовать <b>VLAN</b> -обозначения вида ИНТЕРФЕЙС НОМЕРVLAN |
|----------------------|----------------------------------------------------------------------------------------------------|
| Интерфейсы           | ( <u>Manp.</u> ; eth0.1).                                                                                                    |
| DHCP и DNS           | Общие настройки                                                                                                    |
| Имена хостов         |                                                                                                    |
| Статические маршруты | Общие настройки                                                                                                    |
| Диагностика          |                                                                                                    |
| Межсетевой экран     | MAC-appec 80:7E:11:3B:37:C2                                                                                                    |
| Статистика 🕨         | Получение (КХ): 44.79 МБ (509294 пакетов)<br>Передача (ТХ): 995.05 КБ (3998 пакетов)                                                                                                    |
| Выйти                | Протокол Статический адрес 🗸                                                                                                    |
|                      | Вы действительно хотите изменить протокол? Изменить протокол                                                                                                    |
|                      |                                                                                                    |
|                      | Назад к обзору Сохранить и применить Сохранить Сохранить Сброс                                                                                                    |

Рис. 6. Задание статического адреса для Eth4 (wan)

|                      | 🤁 Автообновление включено                                                                                                    |  |  |  |  |  |  |  |  |
|----------------------|----------------------------------------------------------------------------------------------------|--|--|--|--|--|--|--|--|
| Состояние 🕨          | Имя хоста: plc210                                                                                                    |  |  |  |  |  |  |  |  |
| Система 🕨            |                                                                                                    |  |  |  |  |  |  |  |  |
| плк 🕨                | LAN USBO WAN                                                                                                    |  |  |  |  |  |  |  |  |
| Службы 🕨             | Интерфейсы - WAN                                                                                                    |  |  |  |  |  |  |  |  |
| Сеть 🔻               | <ul> <li></li> <li>На этой странице вы можете настроить сетевые интерфейсы. Вы можете объединить несколько интерфейсов в мост, выбрав опцию 'Объединить в</li> </ul> |  |  |  |  |  |  |  |  |
| Интерфейсы           | мост' и введя список интерфейсов, разделенных пробелами. Вы также можете использовать <u>VLAN</u> -обозначения вида ИНТЕРФЕЙС. НОМЕРVLAN<br>(напр.: eth0.1).         |  |  |  |  |  |  |  |  |
| DHCP и DNS           | Общие настройии                                                                                                    |  |  |  |  |  |  |  |  |
| Имена хостов         |                                                                                                    |  |  |  |  |  |  |  |  |
| Статические маршруты | Общие настройки Дополнительные настройки Настройки канала Настройки межсетевого экрана                                                                               |  |  |  |  |  |  |  |  |
| Диагностика          |                                                                                                    |  |  |  |  |  |  |  |  |
| Межсетевой экран     | Состояние Устройство: eth1<br>Время работы: 04 0м 11c                                                                                                    |  |  |  |  |  |  |  |  |
| Статистика 🕨         | МАС-адрес: B0:7E:11:3B:37:C2<br>Получение (RX): 44.84 МБ (509854 пакетов)                                                                                            |  |  |  |  |  |  |  |  |
| Выйти                | Передача (TX): 1.01 МБ (4058 пакетов)<br>IPv4: 10.2.25.80/16                                                                                                    |  |  |  |  |  |  |  |  |
|                      | Протокол Статический адрес                                                                                                    |  |  |  |  |  |  |  |  |
|                      | IPv4-адрес 10.2.25.80                                                                                                    |  |  |  |  |  |  |  |  |
|                      | Маска сети IPv4 255.255.0.0 •                                                                                                    |  |  |  |  |  |  |  |  |
|                      | IPv4-адрес шлюза                                                                                                    |  |  |  |  |  |  |  |  |
|                      | Широковещательный IPv4-адрес                                                                                                    |  |  |  |  |  |  |  |  |

Рис. 7. Настройка сетевых параметров Eth4 (WAN)

После завершения настройки интерфейсов перейдем к добавлению правила проброса порта. Для этого в веб-конфигураторе необходимо перейти раздел **Сеть – Межсетевой экран** и выбрать вкладку «Перенаправление портов».

На ней необходимо ввести:

- Имя название правила (назовем его Redirect);
- Внешний порт порт для входящих подключений (в рамках примера выберем порт 505);

• Внутренний IP-адрес – IP-адрес, на который будет перенаправлен трафик (в качестве него надо указать IP-адрес модуля Mx210);

• **Внутренний порт** – порт для перенаправления трафика. К модулям Mx210 подключение доступно только по порту **502**.

Нажмем кнопку «Добавить».

|                      |                                                                                                    |                                       | Непринятые изменения                  |  |  |  |  |  |  |  |
|----------------------|----------------------------------------------------------------------------------------------------|---------------------------------------|---------------------------------------|--|--|--|--|--|--|--|
| Состояние 🕨          | Имя хоста: <b>plc210</b>                                                                                                    |                                       |                                       |  |  |  |  |  |  |  |
| Система 🕨            |                                                                                                    | _                                     | _                                     |  |  |  |  |  |  |  |
| плк 🕨                | Общие настройки Перенаправление                                                                                                    | е портов Правила для трафика          | Пользовательские правила              |  |  |  |  |  |  |  |
| Службы 🕨             | Межсетевой экран - Перенаправление портов                                                                                           |                                       |                                       |  |  |  |  |  |  |  |
| Сеть 🔻               | Перенаправленные портов позволяет удалённым компьютерам из Интернета соединяться с компьютером или службой внутри частной локальной |                                       |                                       |  |  |  |  |  |  |  |
| Интерфейсы           |                                                                                                    |                                       |                                       |  |  |  |  |  |  |  |
| DHCP и DNS           | Перенаправление портов                                                                                                    |                                       |                                       |  |  |  |  |  |  |  |
| Имена хостов         | Имя Входящий трафик                                                                                                    | Перенаправлять на                     | Включить                              |  |  |  |  |  |  |  |
| Статические маршруты |                                                                                                    | Здесь не содержатся необходимые значе | ния                                   |  |  |  |  |  |  |  |
| Диагностика          | Новое перенаправление порта                                                                                                    |                                       |                                       |  |  |  |  |  |  |  |
| Межсетевой экран     | Buennag                                                                                                    | Виутленияа В                          | іутренний IP-                         |  |  |  |  |  |  |  |
| Статистика 🕨         | Имя Протокол зона                                                                                                    | Внешний порт зона ад                  | рес Внутренний порт                   |  |  |  |  |  |  |  |
| Выйти                | Redirect TCP+U V wan V                                                                                                    | 505 Ian 🗸                             | 92.168.0.45 • 502 Добавить            |  |  |  |  |  |  |  |
|                      |                                                                                                    |                                       | Сохранить и применить Сохранить Сброс |  |  |  |  |  |  |  |

Рис. 8. Добавление правила проброса порта

| Состояние 🕨          | Имя хоста: pla | c210                                                                                                    |                    |                                                |                    |                          |                |  |  |  |  |
|----------------------|----------------|----------------------------------------------------------------------------------------------------|--------------------|------------------------------------------------|--------------------|--------------------------|----------------|--|--|--|--|
| Система 🕨            | Общие на       | астройки Перенапр                                                                                                    | равление портов    | Правила для трафика                            | Правила NAT        | Пользовательские правила |                |  |  |  |  |
| плк 🕨                | Mowroot        |                                                                                                    | 0001000000         |                                                |                    |                          |                |  |  |  |  |
| Службы 🕨             | Перенапра      |                                                                                                    |                    |                                                |                    |                          |                |  |  |  |  |
| Сеть 💌               | сети.          | поранаправленные портов позволлет здаленным комплетогорам по интерлета соединитает с комплетотером или служоой влутри частной локалиной<br>СЕТИ. |                    |                                                |                    |                          |                |  |  |  |  |
| Интерфейсы           | Перенапр       | равление портов                                                                                                    |                    |                                                |                    |                          |                |  |  |  |  |
| DHCP и DNS           | Название       | Соответствие                                                                                                    | Действ             | 1e                                             |                    | Включить                 |                |  |  |  |  |
| Имена хостов         |                | Входящи <mark>й</mark> IPv4                                                                                                    | •••                |                                                |                    |                          |                |  |  |  |  |
| Статические маршруты | Redirect       | Из <mark>wan</mark><br>В это устройство , по                                                                                                    | Перенаг<br>орт 505 | <i>правлять</i> на <mark>Ian</mark> IP-адрес 1 | 92.168.0.45 порт 5 | 02 🗹 🔳 Изм               | ченить Удалить |  |  |  |  |
| Межсетевой экран     |                |                                                                                                    |                    |                                                |                    |                          | R-G            |  |  |  |  |
| Диагностика          |                |                                                                                                    |                    |                                                |                    |                          | дооавить       |  |  |  |  |
| Статистика 🕨         |                |                                                                                                    |                    |                                                | Сохрани            | ть и применить 🔹 Сохра   | анить Сбросить |  |  |  |  |
| Выйти                |                |                                                                                                    |                    |                                                |                    |                          |                |  |  |  |  |

Рис. 9. Добавленное правило

Теперь к модулю Mx210 можно подключиться из сети предприятия – например, с помощью **Owen Configurator**.

В настройках подключения указываем IP-адрес ПЛК210 и порт **505** (внешний порт, указанный правиле перенаправления).

| 6                                                | Д | обавить устройства                 |                |        |         | - 🗆 ×     |
|--------------------------------------------------|---|------------------------------------|----------------|--------|---------|-----------|
| Сетевые настройки                                |   |                                    |                | Выбр   | ать все | Снять все |
| Интерфейс                                        |   | Имя                                | Адрес          |        | Версия  |           |
| Ethernet 🔹                                       |   | МК210-302 Номер: 67612190332111447 | 10.2.25.80:505 |        | 0.15.11 | 0         |
| 🗌 Найти несколько устройств                      |   |                                    |                |        |         |           |
| Начальный IP адрес                               |   |                                    |                |        |         |           |
| 10.2.6.1                                         |   |                                    |                |        |         |           |
| Конечный IP адрес                                |   |                                    |                |        |         |           |
| 10.2.6.254                                       |   |                                    |                |        |         |           |
| • Найти одно устройство                          |   |                                    |                |        |         |           |
| IP адрес                                         |   |                                    |                |        |         |           |
| 10.2.25.80                                       |   |                                    |                |        |         |           |
| <ul> <li>Скрыть расширенные настройки</li> </ul> |   |                                    |                |        |         |           |
| Порт                                             |   |                                    |                |        |         |           |
| 505                                              |   |                                    |                |        |         |           |
|                                                  |   |                                    |                |        |         |           |
| Найти                                            |   |                                    |                |        |         |           |
|                                                  |   |                                    |                |        |         |           |
|                                                  |   |                                    |                |        |         |           |
|                                                  |   |                                    |                |        |         |           |
|                                                  |   |                                    |                |        |         |           |
|                                                  |   |                                    |                |        |         |           |
|                                                  |   |                                    |                |        |         |           |
|                                                  |   |                                    |                |        |         |           |
|                                                  |   |                                    | Добавить устр  | ойства |         | Отмена    |

Рис. 10. Подключение к модулю через Owen Configurator